# brother

### HL-L2312D / HL-L2310D

Stručný návod na obsluhu

Rozbalenie zariadenia a kontrola súčastí

Prečítajte si najskôr *Príručku bezpečnosti výrobku* a potom dokument *Stručný návod na obsluhu*, kde sú uvedené postupy správnej inštalácie.

Nie všetký modely sú dostupné vo všetkých krajinách.

Posledné návody sú dostupné v stredisku Brother Solutions Center: <u>support.brother.com/manuals</u>.

D00U0W001-00 SVK Verzia 0

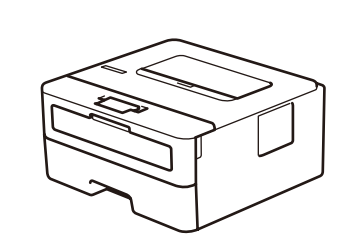

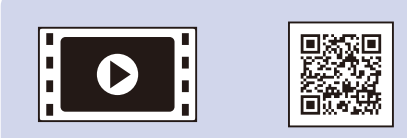

Pozrite si našu stránku Video FAQs (Videá s často kladenými otázkami), kde nájdete pomoc pri nastavovaní svojho zariadenia Brother: <u>support.brother.com/videos</u>.

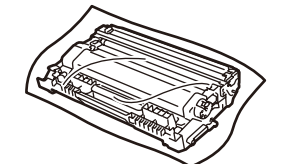

Jednotka valca a priložená tonerová kazeta

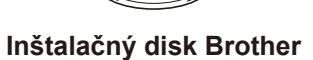

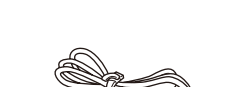

Sieťový napájací kábel (len pre niektoré modely)

Stručný návod na obsluhu Referenčná príručka (len pre niektoré modely) Príručka bezpečnosti výrobku

## POZNÁMKA:

- Súčasti v balení sa môžu líšiť v závislosti od krajiny.
- Káble rozhrania nie sú súčasťou balenia. Ak potrebujete kábel rozhrania, je potrebné zakúpiť si správny typ.

### Kábel USB

Odporúčame vám zakúpiť si kábel typu USB 2.0 (Typ A/B), ktorý je kratší ako 2 metre.

- Obrázky v tomto manuáli Stručný návod na obsluhu zobrazujú zariadenie HL-L2310D.
- V krajinách, v ktorých manuál Referenčná príručka nie je dodaný v balený, je k dispozícii na inštalačnom disku Brother, ktorý je súčasťou balenia.

# Odstráňte baliaci materiál a nainštalujte súpravu jednotky valca a tonerovej kazety

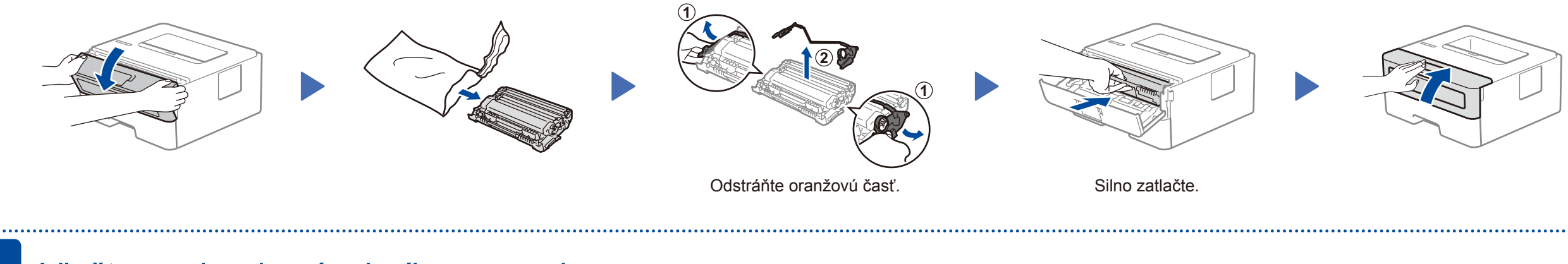

# Vložte papier do zásobníka na papier

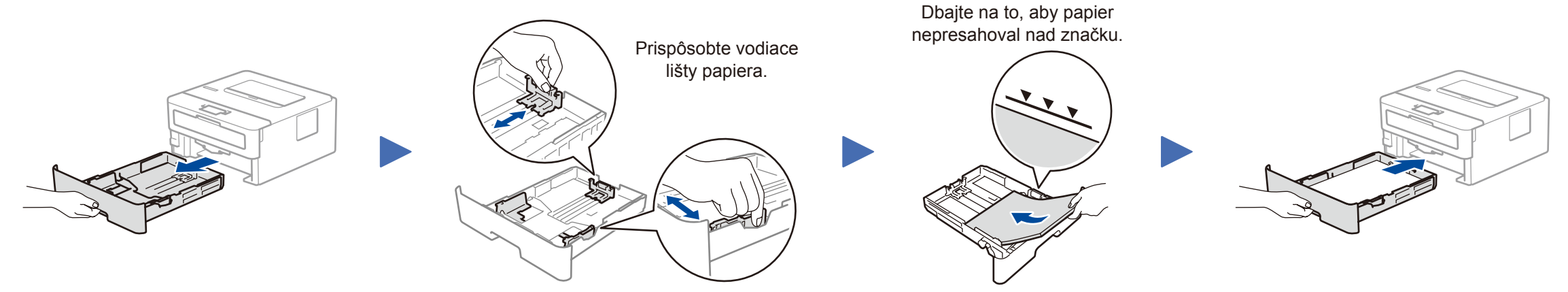

B Pripojte napájací kábel a zapnite zariadenie

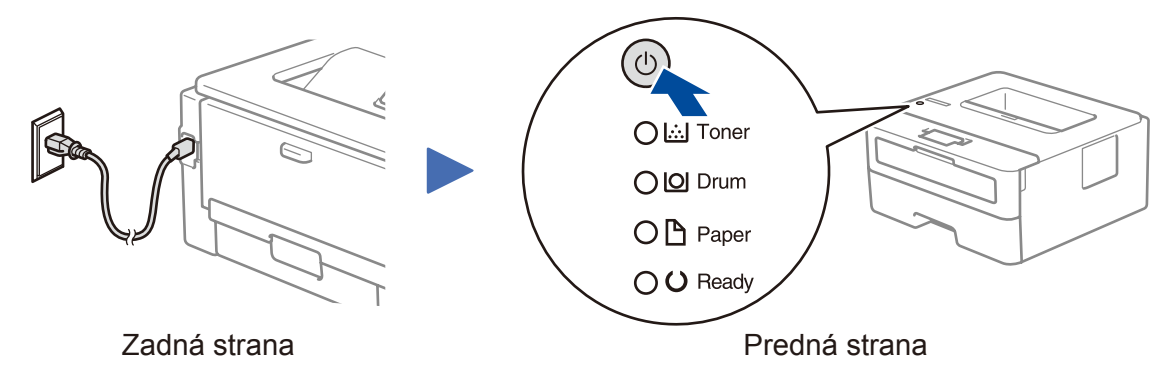

Na prevzatie

## Indikátory tlačiarne LED

Blikanie: - ZAP.: • alebo • VYP.: •

|                              | Nízky stav<br>tonera <sup>1</sup> | Vymeňte<br>toner | Onedlho skončí<br>životnosť valca ¹ | Vymeňte<br>valec | Valec! <sup>2</sup> | Zaseknutý papier/<br>je otvorený kryt <sup>2</sup> | Nie je<br>papier |
|------------------------------|-----------------------------------|------------------|-------------------------------------|------------------|---------------------|----------------------------------------------------|------------------|
| Toner                        | - <u>×</u> -                      | •                | 0                                   | 0                | 0                   | 0                                                  | 0                |
| Drum<br>(Valec)              | 0                                 | 0                | <del>.</del>                        | 0                | *                   | 0                                                  | 0                |
| <b>Paper</b><br>(Papier)     | 0                                 | 0                | 0                                   | 0                | 0                   | <del>``</del>                                      | •                |
| <b>Ready</b><br>(Pripravené) |                                   | 0                |                                     | •                | 0                   | 0                                                  | 0                |

Pripojte počítač

Žltá kontrolka LED bude blikať v režime ZAP. 2 sekundy a v režime VYP. 3 sekundy.
Kontrolka LED zabliká na ZAP. a VYP: v 0,5-sekundových intervaloch.

# Spoločnosť Brother pravidelne aktualizuje firmvér s cieľom pridávania funkcií a implementácie riešenia chýb. Poslednú verziu firmvéru nájdete na stránke <u>support.brother.com/up5</u>.

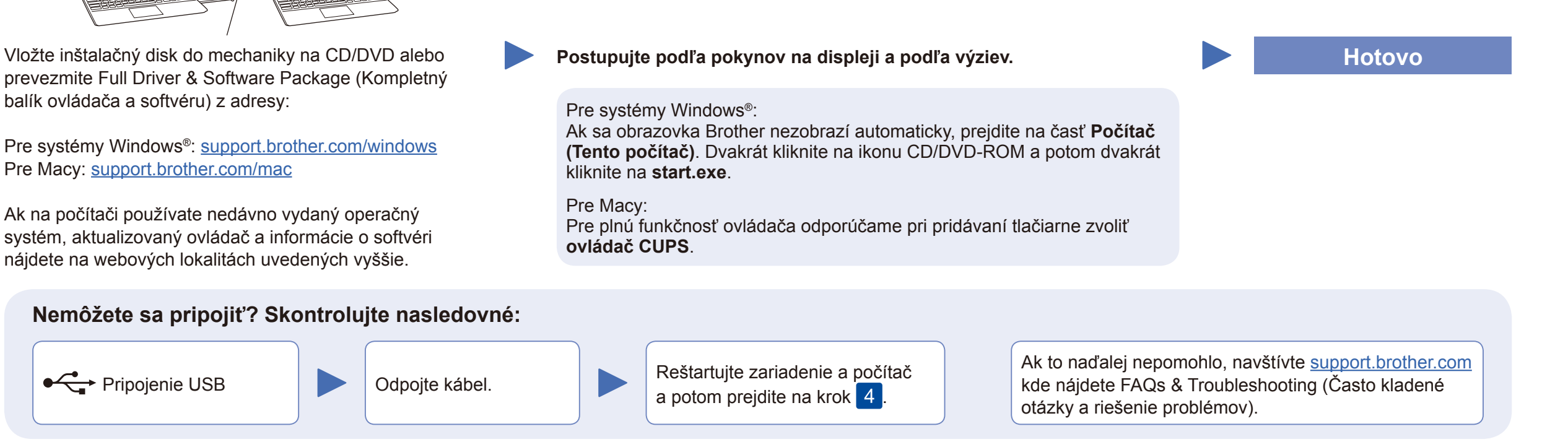

Odpovede na často kladené otázky a riešenie problémov, ako aj softvér a návody na prevzatie nájdete na adrese <u>support.brother.com</u>. Špecifikácie produktu nájdete v dokumente *Online Príručka používateľa*.